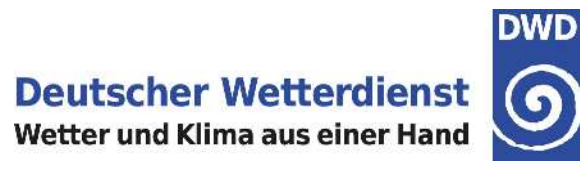

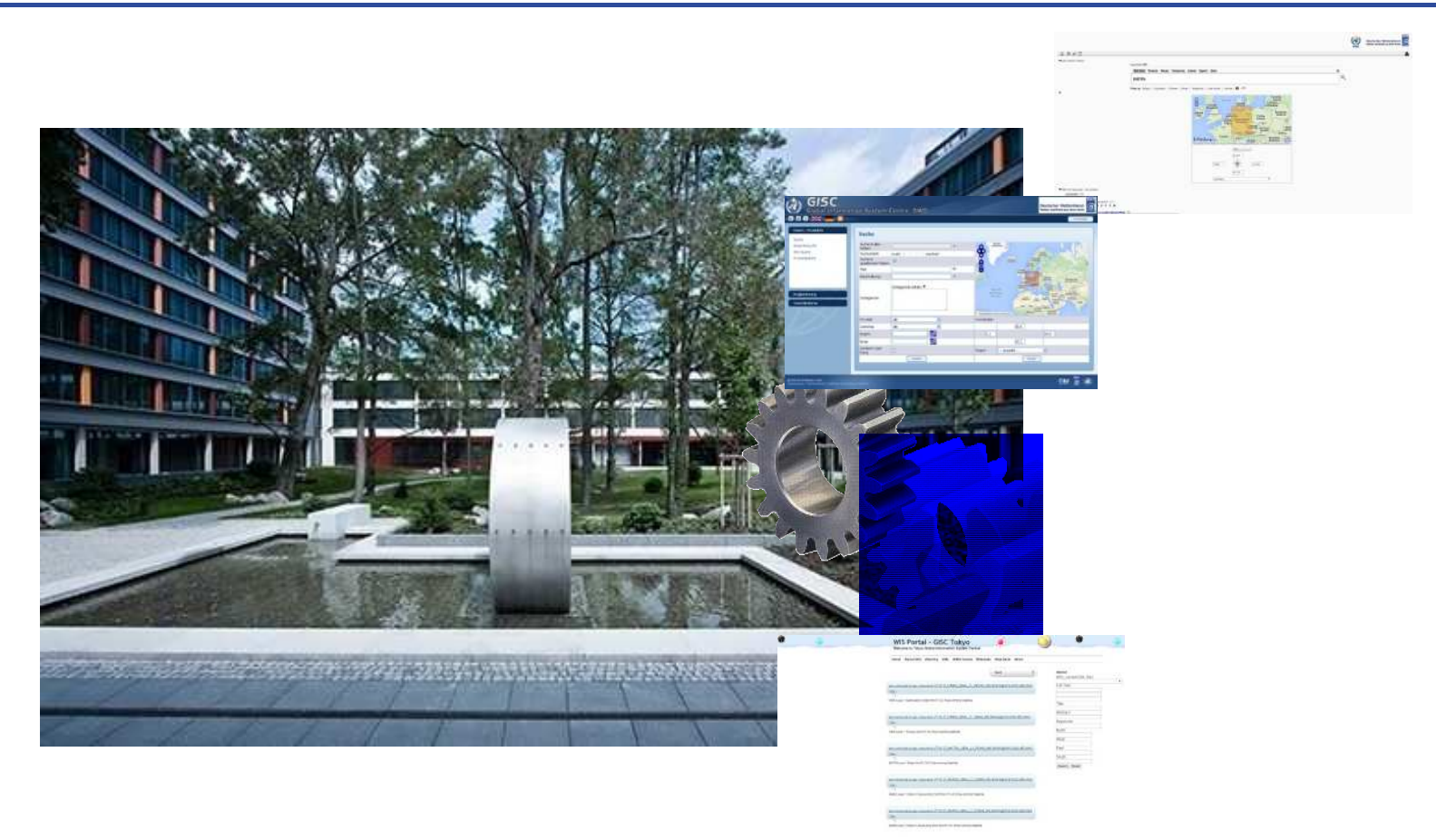

## GISC Backup – Live demonstration

Markus Heene, DWD

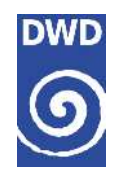

# Agenda

- Recap Backup Requirements
- Introduction to JMA and DWD backup concept
- Basic Self Monitoring Facilities
- Data Dissemination
  - FTP Server
  - Web Interface
- Summary
- Outlook

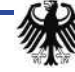

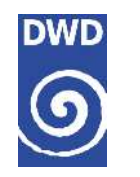

# **Recap Backup requirements**

- Idea/Requirement: Continued services to the NCs and DCPCs in case of an outage
- In particular for the collection and distribution of data and products
- In a backup case not everything is possible:
  - 6.3. 3 Centres may be unable to change their GTS subscriptions during a period of back up operation, and any changes to subscriptions might not be maintained when normal operations resume.
  - 6.3.4 Changes to metadata will not be possible during a back-up period
  - 6.3.5 Any ad hoc changes made during a back-up period may need to be redone after return to normal operations.

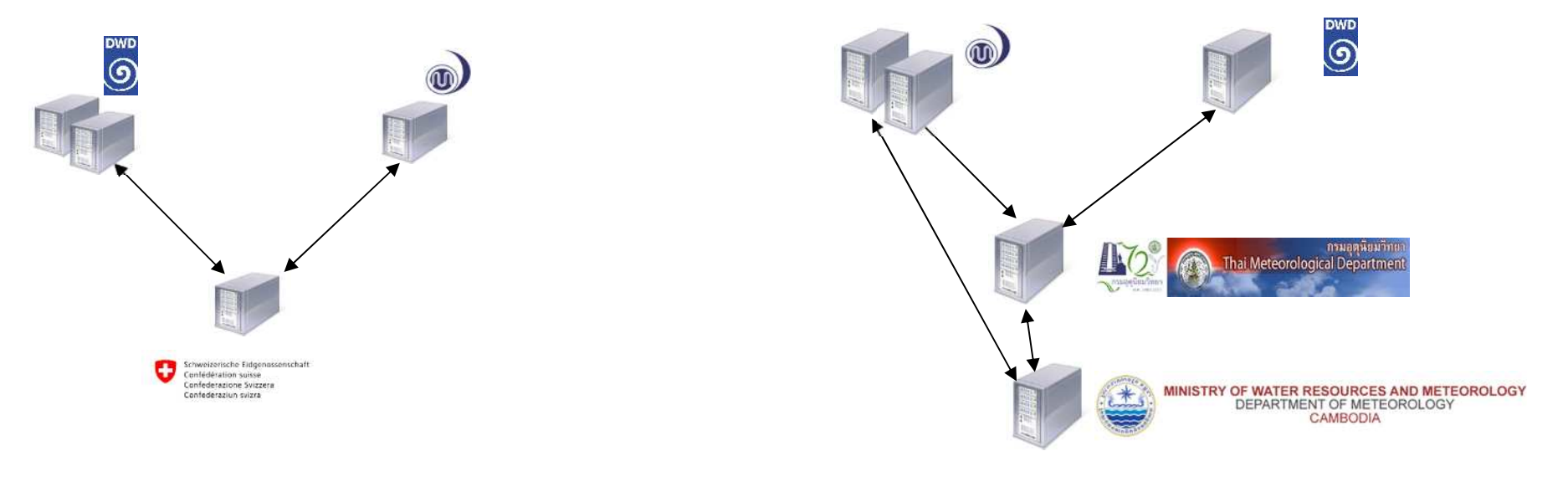

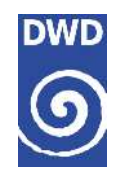

### Scenario 1 – Direct connected Centre (data collection)

Direct connected centres should upload direct to the backup GISC

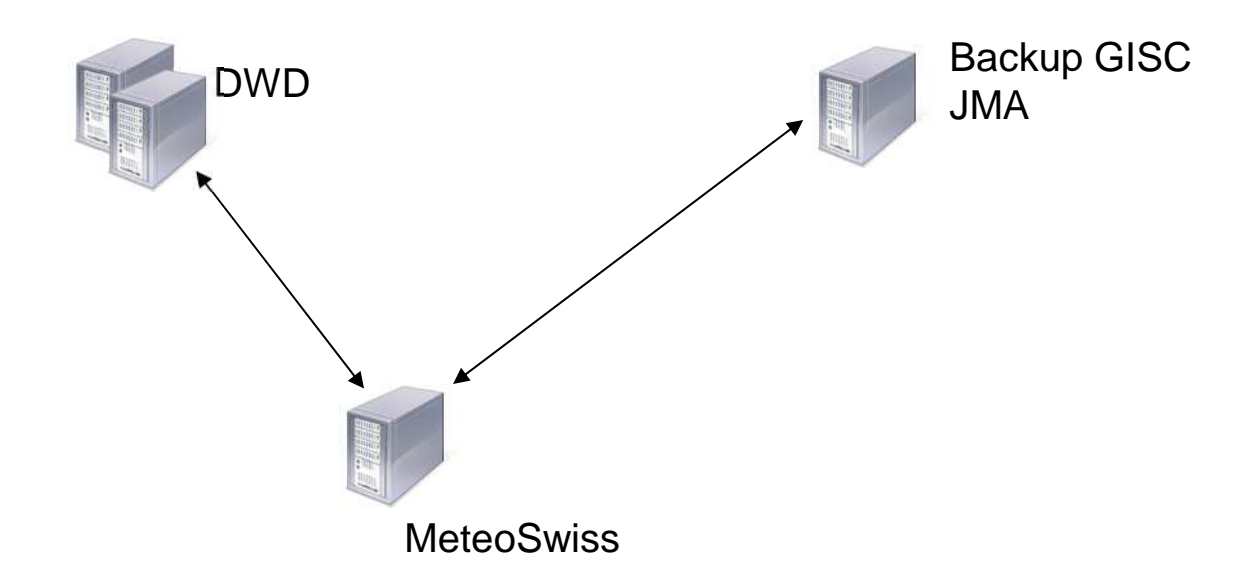

- Preferred upload: Continuous upload also in standard operation
- Examples: Switzerland, Jordan and Israel

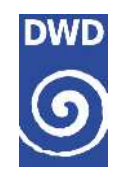

## Scenario 2 – Indirect connected Centre (data collection)

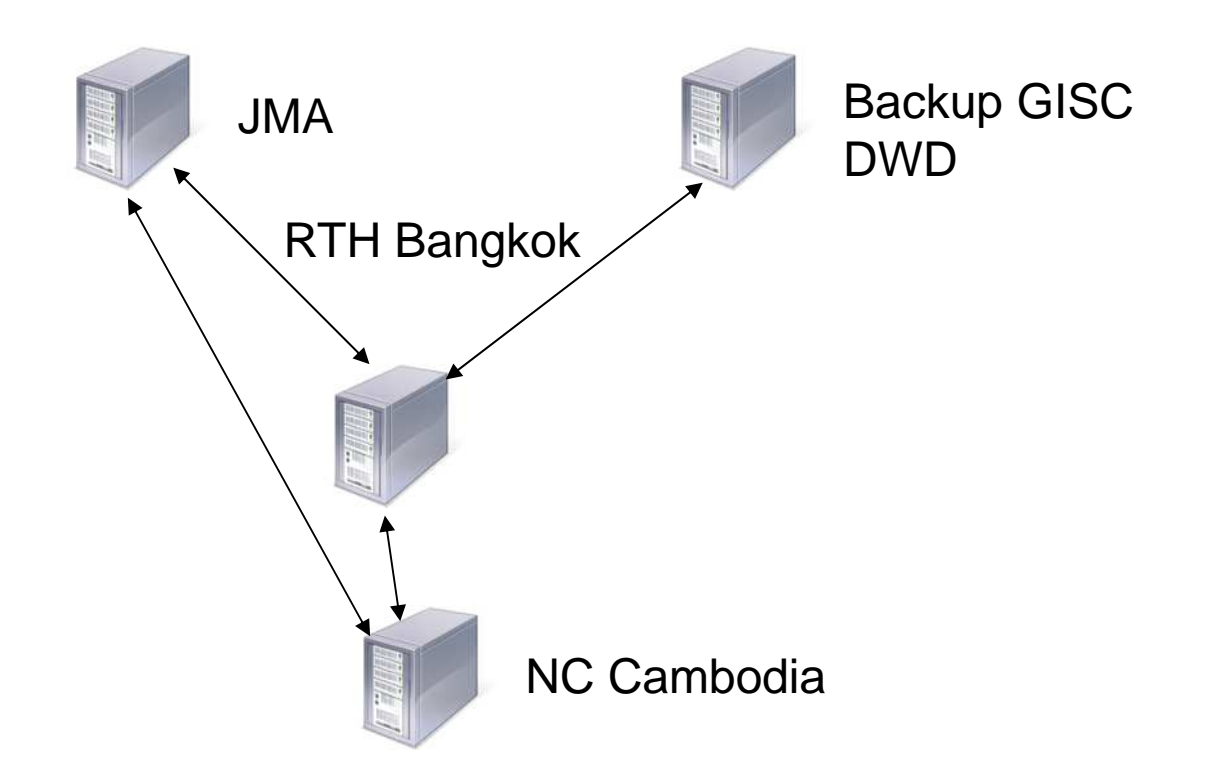

- RTH uploads for all connected centres to backup GISC
- Example: RTH Bangkok uploads for NC Cambodia, Laos, Myanmar, Viet Nam and Thailand

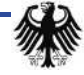

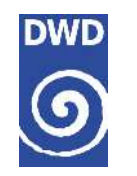

# Scenario 2 – Indirect connected Centre (data collection)

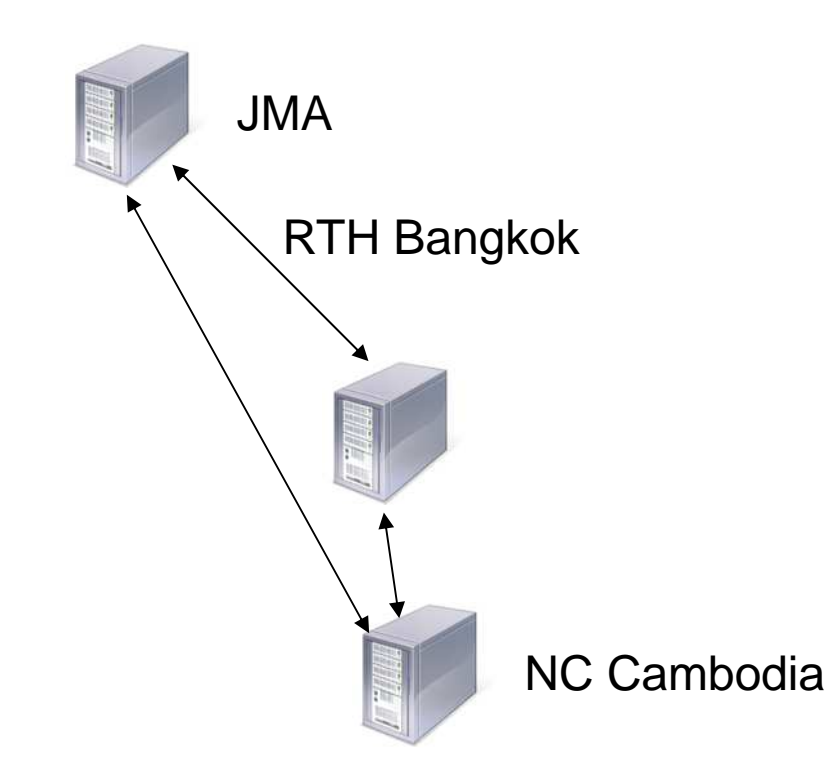

- All centres connected to a RTH also upload to its principal GISC
- Example: NC Cambodia, Laos, Myanmar, Viet Nam upload to its principal GISC Tokyo

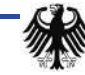

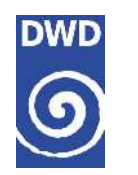

# **Self Monitoring Facilities**

<u>http://gisc-test.dwd.de/monitor/gisc\_tokyo\_map.html</u>

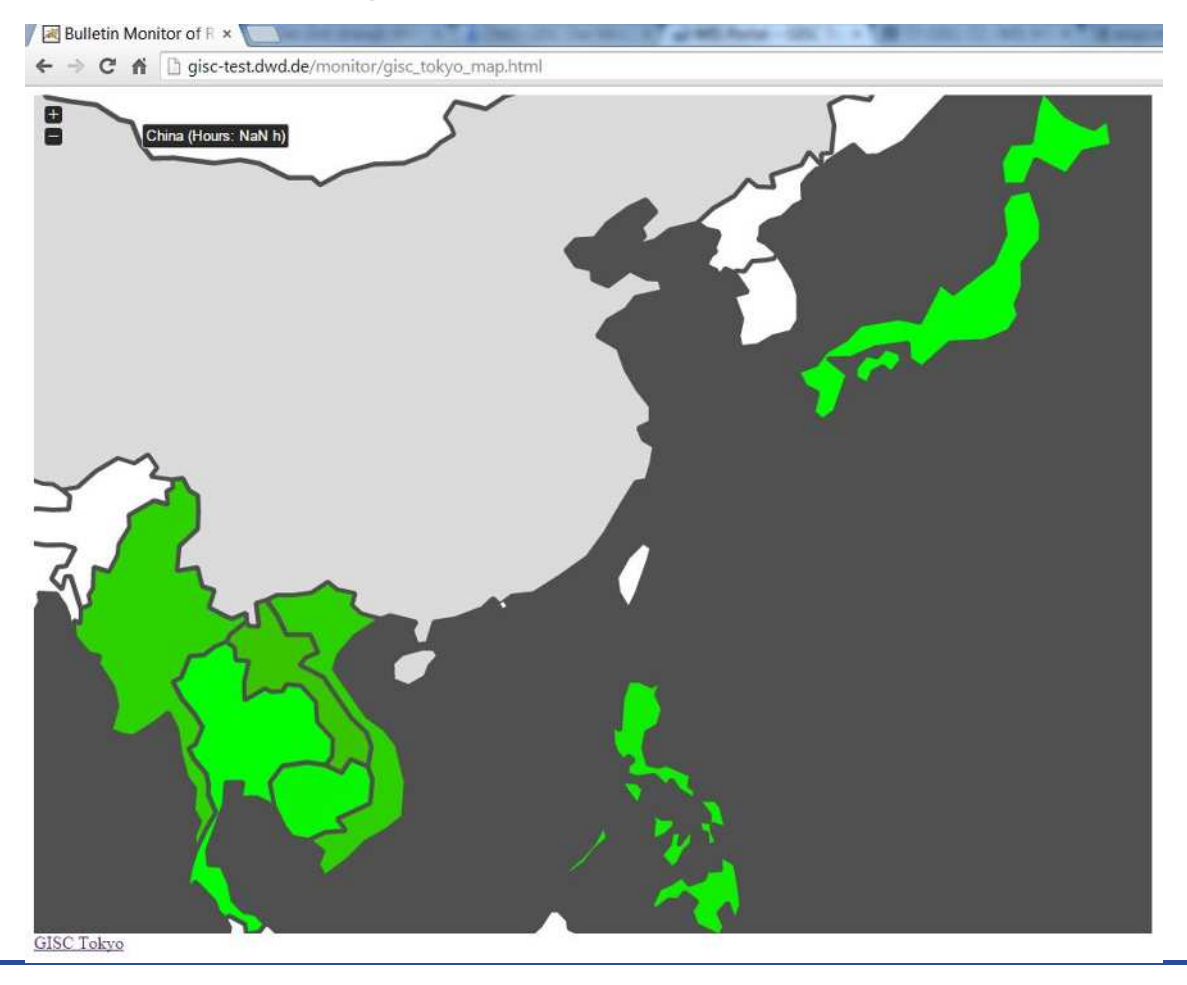

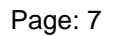

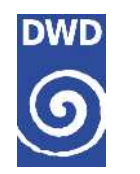

# **Data Dissemination – FTP Server**

- Scenario:
  - GISC Tokyo is not available
  - RTH Bangkok wants data and products from Malaysia (WMKK)
- Steps
  - Connect to FTP Server ftp-gisc.dwd.de
  - Change directory to tree1/WMKK
  - Download data and products
  - Optional: Setup job which automatically downloads data and products

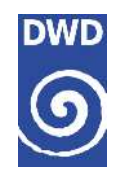

# **Data Dissemination – FTP Server**

- Scenario:
  - GISC Tokyo is not available
  - NC Cambodia wants data and products for a user from Sri Lanka (VCCC)
- Steps
  - Alternative 1: RTH Bangkok retrieves data and products from Backup GISC
  - Alternative 2: NC Cambodia connects to Backup GISC
  - Connect to FTP Server ftp-gisc.dwd.de
  - Change directory to tree1/VCCC
  - Download data and products

```
tree1 -+- CCCC -+- alpha -+- T1T2 -- YYGG

| |

+- binary -+- grib -- A2 -- ii -- YYGG

| |

+- grid -- A1 -- A2 -- ii -- YYGG

| |

+- crex - T1T2A1 -- YYGG

| |

+- bufr - T1T2A1 -- YYGG

| |

+- pic -- A2 -- YYGG
```

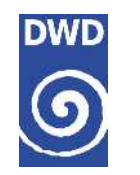

#### **Data Dissemination – Web Interface**

- Scenario:
  - RTH Bangkok generates a backup subscription on the Backup GISC
- Steps
  - Access GISC Offenbach's Web Portal <u>gisc.dwd.de</u>
  - Login with provided username and password
  - Search required data and products
    - In case of GTS Bulletins use Expert Search: TT = \*\* and CCCC = WMKK (Malaysia)
    - Put all data and products on the wish list

| 1 @ 21 XX 💻 🕺                                                                                                    | Global Information System Centre, DWD                                                                                                    |                    |                                                                                                    |                                                                                                    |                       | Deutscher Wetterdienst<br>Wetter und Rüma aus einer Hand |                       |             |
|----------------------------------------------------------------------------------------------------|----------------------------------------------------------------------------------------------------|--------------------|----------------------------------------------------------------------------------------------------|----------------------------------------------------------------------------------------------------|-----------------------|----------------------------------------------------------|-----------------------|-------------|
| Data / Products                                                                                                    |                                                                                                    |                    |                                                                                                    |                                                                                                    | ₩34                   | You are logged in as                                     | MHEENE                | a tegra     |
|                                                                                                    | Search for experts                                                                                                    | Data / Products    |                                                                                                    |                                                                                                    |                       |                                                          |                       |             |
| Soarch                                                                                                    | GTS Hender (TTAAii CCCC)                                                                                                    | 100 M              | Bearing result units which ind interno with                                                                                                    | Tata                                                                                                  | and the second second | Republication and and and                                | Madadata              | VMI Francis |
| Search for experts                                                                                                    |                                                                                                    | Search             | Intra and the same of the stream of the stream of the stre | CENERAL collection of CUMAT seconds available from MARE (CUMA UMAR B/CURANC)                          | - TO WEET OUT         | PRODUCT THE OPENS                                        | Interactor            | ome tranque |
| SRU Search                                                                                                    | TTA PL AN IN COSC WMKK                                                                                                    | Search for experts | umountant and air CLMS27WMX                                                                                                    | CSMS02 collection of CUMAT reports available from WMKX /OUALA LUMICR/S/IBARIO                         |                       | 0                                                        | 1.0                   | 0.1.        |
| De de la contraction de la contraction de la con | teres in the interest of the second second s | SRU Search         | untersymptoticitiente with with CUMS02WWKK                                                                                                    | CUMIO1 optiention of CUMAT TEMP reports available from WMIX OUALA LUMPUR/SUBANGI                      | 2                     |                                                          | and the second second | -           |
| Product packages                                                                                                    | Time period: after                                                                                                    | Product packages   | umo-wmomdant.who.wie:CUMS02WMCE                                                                                                    | CUMS02 collection of CUMAT TEMP reports available from WMKK (KUALA LUMPUR/SUBANG)                     |                       | 0                                                        | 10                    | 0           |
|                                                                                                    |                                                                                                    |                    | umo-wmam.dint.wma.w8:FPM501WMKK                                                                                                    | FPMS01 buileon available from WMKK (XUALA LUMPUR/SUBANG)                                              | 2                     |                                                          |                       | 131 12      |
|                                                                                                    | belore                                                                                                    |                    | umx-wmomdant wmo.wit-FPM520WMKX                                                                                                    | FPMS20 bulletin available from WMKK 00JALA LUMPUR/SUBANG)                                             | 2                     | 0                                                        | 10                    | 0 .         |
|                                                                                                    | Sort by rank                                                                                                    |                    | umx-wmcomdaitt.wmc.ais-FPM521WMKX                                                                                                    | FPMS21 Indetin available from WMKK (KOALA LUMPUR/SUBANG)                                              | *                     |                                                          |                       | 0 -         |
|                                                                                                    |                                                                                                    |                    | umo-wmaandant.wee.wia:FPM522WMIX                                                                                                    | FPIMS22 builetin available from WMKK (KUALA LUMPUR/SUBANG)                                            | ×                     | 0.                                                       | 0                     | 0 -         |
|                                                                                                    | * mandatory field                                                                                                    |                    | ume-wmamubint.wrto.wie-SEMS01WMKX                                                                                                    | SEMS01 bulletin available from WMKK (KUALA LUMPUR/SUBANG)                                             | 2                     |                                                          |                       |             |
|                                                                                                    |                                                                                                    | Distribution       | umx-wmomdint.wmo.wie:51MS20WMKK                                                                                                    | SIMS20 collection of SYNOP reports available from WMKK IRUALA LUMPUR/SUBANG) at 03. 09. 15 and 21 UTC | 10 C                  | 0                                                        | 0                     | 0           |
| Distribution                                                                                                    | Contrue Nese:                                                                                                    | Cuttomer (There    | ums-wmcamdart.who.wis:5MMS01WMKK                                                                                                    | SMMS01 collection of SYNOP reports available from WMKK (RUALA LUMPUR/SUBANG) at 00.06, 12 and 18 UTC  | *                     |                                                          |                       | 2           |
| Customer ( Here                                                                                                    |                                                                                                    | summer y see       | um.c-wmo.md.int.wmo.wia:SMVE01WMKK                                                                                                    | SMVE01 bulletin available from WMXX (KUALA SLMPUR/SUBANG)                                             | *                     | 0                                                        | 9                     | 0 -         |
| Customer / Oser                                                                                                    |                                                                                                    | Data Flow          | uma-wmiamdant.emo.win:SMVS20WMKX                                                                                                    | SMS/S20 bulletin exaliable from WMKK (KUALA LUMPUR/SUBANG)                                            | *                     |                                                          |                       | 0.182       |
| Auto Class                                                                                                    |                                                                                                    |                    | ums-wmumidint.wpo.wiu-52MS01WMKE                                                                                                    | 52M501 CREX bulletin available from WMKK (KUALA LUMPUR/SUBANG)                                        | 8                     | -0                                                       | 0                     | 0 .         |
|                                                                                                    |                                                                                                    | Meta Editor        | unus winamidant white with UAAED1WMEX                                                                                                    | UAAEOL builetin avarable from WMKK (KUALA LUMPUR/SUBANG)                                              | *                     | 191                                                      |                       | 19          |
| Mata Editor                                                                                                    |                                                                                                    | Misorlaneous       | unix-whomdint.who.wit.UDMS02WMOC                                                                                                    | UEMSOL collection of TEMP reports available from WMKK (KUALA LUMPUR/SUBANG) at 00 and 12 UTC          | ×                     | 0.                                                       | 0                     | 0 .         |
|                                                                                                    |                                                                                                    |                    | umix-wmaindaint-webs-withUEMS02WMRX                                                                                                    | UEMSS2 collection of TEMP reports available from WMKK (KUALA LUMPUR/SUBANG) at 00 and 12 UTC          | 1                     | 1.97                                                     | 19 mm                 | 1011        |
| Miscellaneous                                                                                                    |                                                                                                    |                    | uma-whomdatt.who.wie.UGAE20WMKK                                                                                                    | UGMS20 collection of PILOT reports available from WMKX (KUALA LUMPUR/SUBANG) at 00, 66-12 and 38 UTC  | M                     | 19.                                                      | 9                     | 0 .         |
| and the second second se                                                                                                    |                                                                                                    |                    | umorwmoondunt.amo.aia:UGMIS21WMKK                                                                                                    | UGMS21 collection of FILOT reports analable from WMKK (ILUALA LLIMFUR/SUBANG) at 00.06.12 and 18 UTC  | 1.00                  | 100                                                      | 19                    | A COLORING  |
| 000-000-000 - 1010-014                                                                                                    |                                                                                                    |                    | witter-wind on dent wind with UHMS01WMKK                                                                                                    | LIPMISOL collection of PILOT reports available from WMKK (KUALA LUMPUR/SUBANG) at 00 and 12 UTC       |                       | 17                                                       | 9                     | 9 .         |
|                                                                                                    |                                                                                                    |                    | UTDE WITCOTTOTT WITCOUT WITCOTTOT                                                                                                    | 1 UPWAGUZ CONNECTION OF PILLOT REDOTE BY ANADOM FROM WMARK (INDALA LUMPUR/SUBANG) at 00 and 12 OFC.   |                       |                                                          |                       |             |

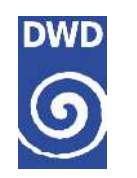

#### **Data Dissemination – Web Interface**

#### • Steps:

- Click Distribution and then click Carts
- Create a new Cart by clicking "New cart" Create and fill the form
- Hints: Chose "Routine type" as Production type and use E-mail or FTP
- Create a new Destination by clicking Destination and than "Create"
- Hint: In Case of FTP test your connection please

| Data / Prachasta                                                                                                    |                                                                                                    |
|----------------------------------------------------------------------------------------------------|----------------------------------------------------------------------------------------------------|
| Outribution                                                                                                    | Create a new cart                                                                                                    |
| and the second second se | Administrative details of cost                                                                                                    |
| Cirts                                                                                                    | Catinane" Maryia                                                                                                    |
| LAUGHTERS .                                                                                                    | Sat avergent "Adetec For Malmad                                                                                                    |
| Wish Red                                                                                                    | Production type details of cart                                                                                                    |
|                                                                                                    | Neiky Nie Nie" * Kozere products (MS, obbel exchange)                                                                                                    |
|                                                                                                    | 4 9 Specific products                                                                                                    |
|                                                                                                    | Arbie pobeli                                                                                                    |
|                                                                                                    | Fourier products 7005-019ettach larab                                                                                                    |
| Customer / User                                                                                                    | Oestination type details of cost                                                                                                    |
| Adda and the                                                                                                    | Distriction type:" [] 5 mail                                                                                                    |
| Upin Paper                                                                                                    | 4 no                                                                                                    |
| Webs Cathler                                                                                                    | The second second second second second second second second second second second second second second second se                                                                                                    |
| Miscellarwood                                                                                                    | And the second second se |
| Miscellerween                                                                                                    |                                                                                                    |

| a / Products                            | Create a new destination                      |
|-----------------------------------------|-----------------------------------------------|
| ribution                                | Administrative details of destination         |
|                                         | Deconstantioner 12 enail                      |
| 110000                                  | * np 🗊 we RMDCN                               |
| criptions                               | backup destination* # No. O Yes               |
| out :                                   | Destination name" Bangkok (19)                |
|                                         | Destination(FTP Server Bankyok<br>description |
|                                         | Distribution details of destination           |
|                                         | Desteadion host "any hip server th            |
| umer / User                             | Destination//data                             |
|                                         | Bolton                                        |
|                                         | name"                                         |
| a Editor                                | Destrution                                    |
| ana ana ana ana ana ana ana ana ana ana | patawad.                                      |
|                                         | Tet convector                                 |
|                                         | Atternative" (2) Yec                          |
|                                         | * No                                          |
|                                         | Comments for deptination                      |
|                                         | Commental Notice 114 Server                   |
|                                         |                                               |
|                                         |                                               |
|                                         | - Installation from                           |
|                                         |                                               |
|                                         |                                               |

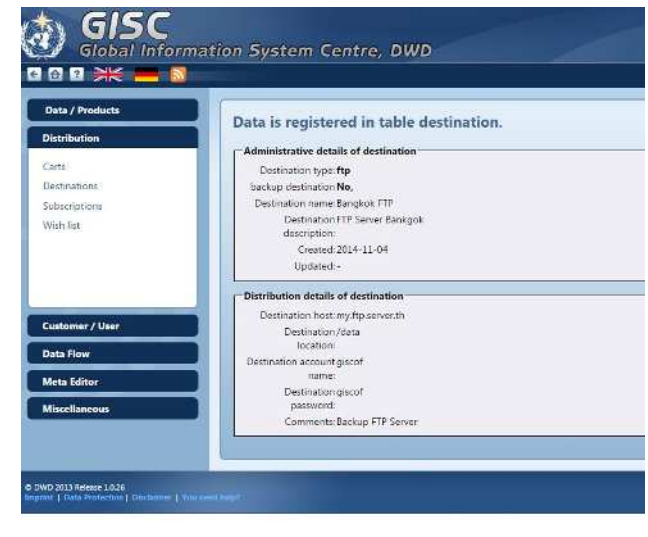

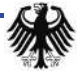

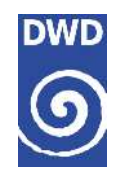

### **Data Dissemination – Web Interface**

#### Steps

- Click Subscriptions and create a new subscription by clicking "Create"
- Select your Cart "MALAYSIA, Bulletins from Malaysia"
- Select a begin date for the distribution
- Select an end date for the distribution
- Select your destination "Bangkok FTP"
- Provide an email address for error messages
- Press Continue
- Hint: After verification that the data and products are disseminated to your FTP Server you can disable the "execution" of the subscription and "activated" it only in the backup case

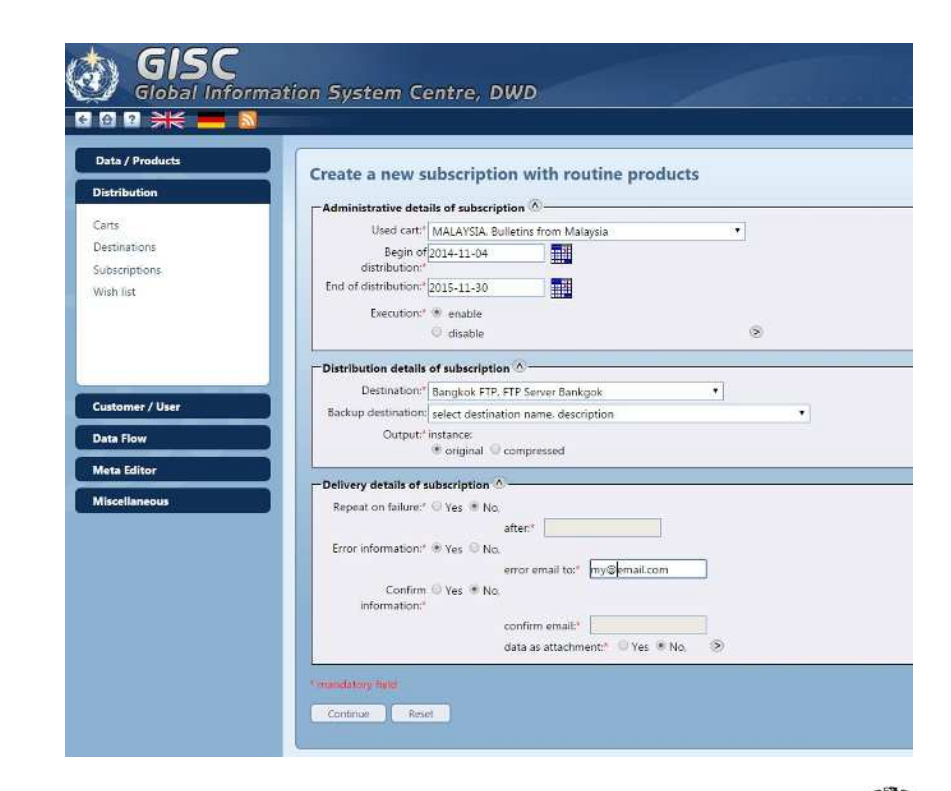

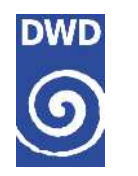

## Summary

- The data collection part of the GISC Tokyo's AMDCN is already operational
- The data dissemination part for members of GISC Tokyo's AMDCN is already operational
- Member can chose between 2 different options:
  - FTP Server
  - Web Interface
- Centres which selected GISC Tokyo as secondary GISC are welcomed to join

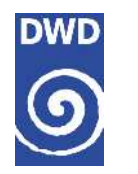

# Outlook

- GISC Offenbach will launch a new portal in 2015
- GISC Offenbach plans to provide similar "package structure" as offered by GISC Tokyo to serve GISC Tokyo's user better
- Self Monitoring facilities will be extended for GISC Tokyo's AMDCN

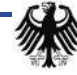

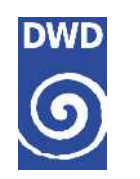

Q&A

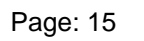

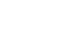